#### 401 TAMUS B/P/P System - Pay Plan maintenance 07/16/01 15:09 P BPP0002 017D Screen: 1\_ Function: 2 (Blank=Inquire,D=delete,M=Modify,E=End) Fiscal Year: <u>3</u> Salary Range: <u>4</u> Intermediate Steps D E F G H I J K L 8\_9\_10\_11\_12\_13\_14\_15\_16\_ B C D Α 5\_ \_6\_ \_7\_\_\_ Enter-PF1---PF2---PF3---PF4---PF5---PF6---PF7---PF8---PF9---PF10--PF11--PF12---Help EXIT Main

## **SCREEN 401 - PAY PLAN MAINTENANCE TABLE**

## **SCREEN 401 - PAY PLAN MAINTENANCE TABLE EDIT DEFINITIONS**

| <u>NUMBER</u> | DATA FIELD               | EDITS PERFORMED                                                                                                    |
|---------------|--------------------------|----------------------------------------------------------------------------------------------------|
| 1             | SCREEN CODE              | 3-digit code that identifies the screen the<br>user would next like to view; is used to<br>maneuver through the B/P/P System<br>Screens. |
| 2             | FUNCTION                 | Blank - Inquire<br>D - Delete<br>M - Modify<br>E - End                                                                                   |
| 3             | FISCAL YEAR              | Must be numeric; YYYY format                                                                                                    |
| 4             | SALARY RANGE             | Must be numeric; 2-digits                                                                                                    |
| 5-16          | INTERMEDIATE STEPS (A-L) | Must be numeric; can not exceed 327.69 in each step                                                                                      |

# **SCREEN 402 - PART NAME MAINTENANCE**

This table defines all the part names for the TAMU System. It contains effective dates, short and long descriptions for each part number.

After receiving the screen **402** there are four options available:

- 1. Return to the B/P/P Table Maintenance Menu
- 2. Inquire about a part number
- 3. Delete a part number
- 4. Modify a part number

These options are described below:

#### 1. **RETURN**

To Return to the B/P/P Table Maintenance Menu:

• Type an **E** or **400** in the **FUNCTION** field and press the **ENTER** key or use the PF3 function key or the PF4 to return to the B/P/P Main Menu.

#### 2. INQUIRE

To inquire about a part number:

- **FUNCTION** field should be blank.
- Type a numeric part number in the **PART** field and press the **ENTER** key.
- Effective date(s), and short and long title(s) will be displayed.
- If the part number entered is invalid, the following message will be displayed: **INVALID PART NUMBER.**
- If the part number entered is not on the database, the following message will be displayed: **PART NUMBER NOT ON DATABASE.**
- If there is more information on a part number than will fit on one screen, the following message will be displayed: ENTER "N" TO VIEW NEXT PAGE.

### 3. DELETE

Before a part number is deleted, the user should first **INQUIRE** about the part number as described above.

To delete a particular part number:

- The user must type a **D** in the FUNCTION field, a valid part number in the PART field, and press **ENTER**. The user will then see the following message: **PART NUMBER DELETED FROM DATABASE**
- If the part number entered is not numeric, the following message will be displayed: **INVALID PART NUMBER.**
- If the part number entered is not on the database, the following message will be displayed: **PART NUMBER NOT ON DATABASE.**

#### 4. MODIFY

Before a new part number is added to the database, or before any modification is made to an existing part number, the user should first **INQUIRE** about the part number as described above.

To **ADD** a new part number to the database:

- Type **M** in the **FUNCTION** field.
- Type a numeric part number in the **PART** field, an **A** in the **A/C** field, effective date (MM DD YYYY) in the **FROM** field, a short description in the **SHORT TITLE** field (maximum of 20 characters) and a long description in the **LONG TITLE** field (maximum of 50 characters).
- Once all the desired data has been entered, the user should press the **ENTER** key. The data will be edited, and if no errors are encountered by the system, the database will be updated and the user will see the following message: **TABLE DATABASE UPDATED**. Also, the word **ADDED** be displayed in the **ACTION PERFORMED** field.
- In the event the system detects an error, the incorrect field(s) will be highlighted, and the appropriate error message will be displayed: **INVALID PART NUMBER** or **ERROR** invalid date and/or title information.

If the part number information is being **CHANGED**:

- Type **M** in the **FUNCTION** field. (The part number to be changed should already be displayed.)
- **TAB** to the **SHORT** line that contains the <u>current</u> title information, type a **C** in the **A/C** field and enter a **THRU** date (usually the day before the new title is effective).

- **TAB** down to the next available **SHORT** line, type an **A** in the **A/C** field, effective dates (MM DD YYYY) in the FROM and THRU fields, a short description in the **SHORT TITLE** field (maximum of 20 characters), and a long description in the **LONG TITLE** field (maximum of 50 characters).
- Once all the desired data has been entered, the user should press the ENTER key. The data will be edited, and if no errors are encountered by the system, the database will be updated and the user will see the following message: TABLE DATABASE UPDATED. Also, the word ADDED will be displayed in the ACTION PERFORMED field.
- In the event the system detects an error, the incorrect field(s) will be highlighted, and the appropriate error message will be displayed:

**DUPLICATE** - trying to add a begin date that already exist for the part **ERROR** - invalid date and/or title information **OVERLAP** - effective begin date must be > effective end date of previous record

To **DELETE** a title record for an existing part number to the database:

- Type **M** in the **FUNCTION** field. (The part number to be changed should already be displayed.)
- **TAB** down to the appropriate **SHORT** line, type a **D** in the **A/C** field, and press the **ENTER** key. The data will be edited, and if no errors are encountered by the system, the database will be updated and the user will see the word **DELETED** in the **ACTION PERFORMED** field. If the last title is deleted, the part number will be deleted as well.
- In the event the system detects an error, the incorrect field(s) will be highlighted, and the appropriate error message will be displayed:

**ERROR** - effective date problems, these fields should be left alone on a delete **NOT FOUND** - effective begin date can not be changed